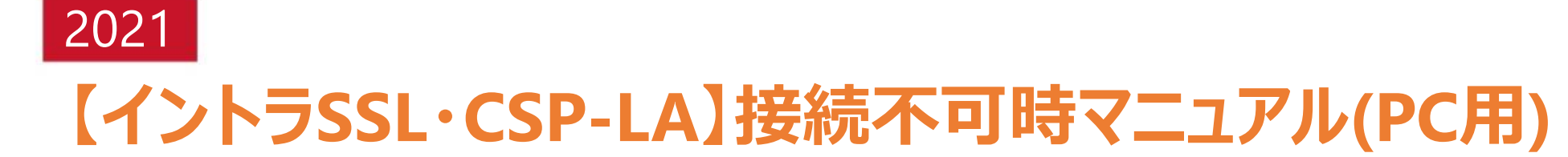

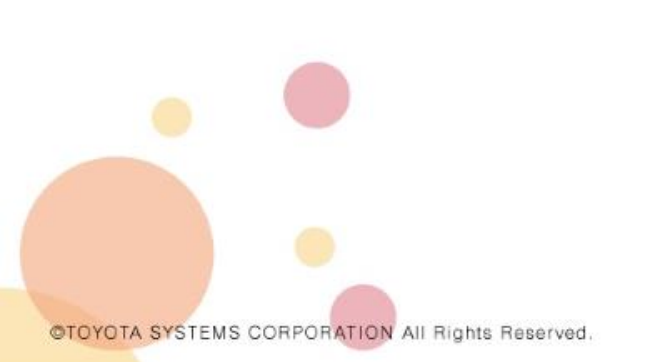

2021年12月08日

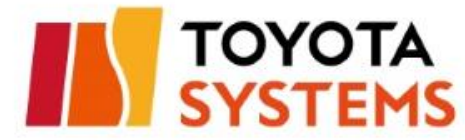

# 初めに

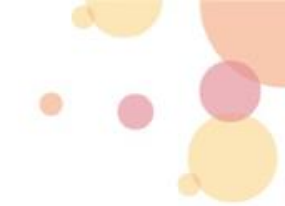

● 本マニュアルは以下の接続ID・ログイン先URLをパソコンでご利用されているお客様向けに

【イントラSSL・CSP-LA】接続先切替マニュアル(PC用)を実施後に、エラーが発生した場合の対応手順を記載しています。

※正常にご利用できているお客様は対象外です

※スマートフォンアクセスのお客様は対象外です

| サービス名     | 接続ID                             | ログイン先URL                                                                                             |  |
|-----------|----------------------------------|----------------------------------------------------------------------------------------------------|--|
| 国内イントラSSL | (接続ID:*** <mark>@intra</mark> )  | https://i-ssl.d-cruise.jp、https://i-ssl <u>2</u> .d-cruise.jp、https://i-ssl <u>3</u> .d-cruise.jp    |  |
| CSP-LA    | (接続ID:*** <mark>@csp001</mark> ) | https://csp-la.d-cruise.jp、https://csp-la <u>2</u> .d-cruise.jp、https://csp-la <u>3</u> .d-cruise.jp |  |
|           |                                  | 【重要】<br>2021年12月17日(金)にこのサイトへはアクセスができなくなります。<br>つきましては、以下手順にて接続先サイトの変更をお願いします。<br>ログイン画面に上記の文言       |  |

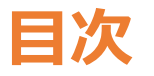

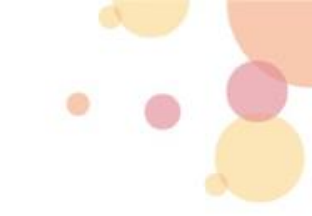

●接続不可時のご対応フロー

•••••• P3

| <ul> <li>不具合対応手順</li> </ul> |               |
|-----------------------------|---------------|
| 1.ディープクリーン手順                | •••••• P4~10  |
| 2.手動インストール手順                | •••••• P11~12 |
| 3.クライアントソフトでの接続手順           | •••••• P13~17 |
| 4.Filekeyの再導入手順             | •••••• P18~20 |
| 5.詳細ログ取得手順                  | •••••• P21~23 |

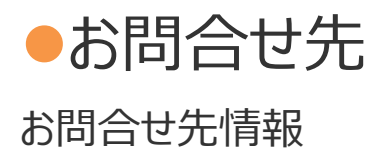

••••• P24

# 接続不可時のご対応フロー

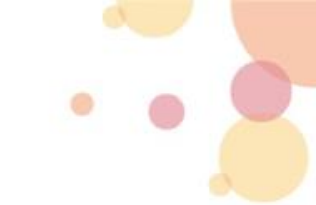

● 下記のフローをご確認いただき、各接続不可時の手順を実施してください。

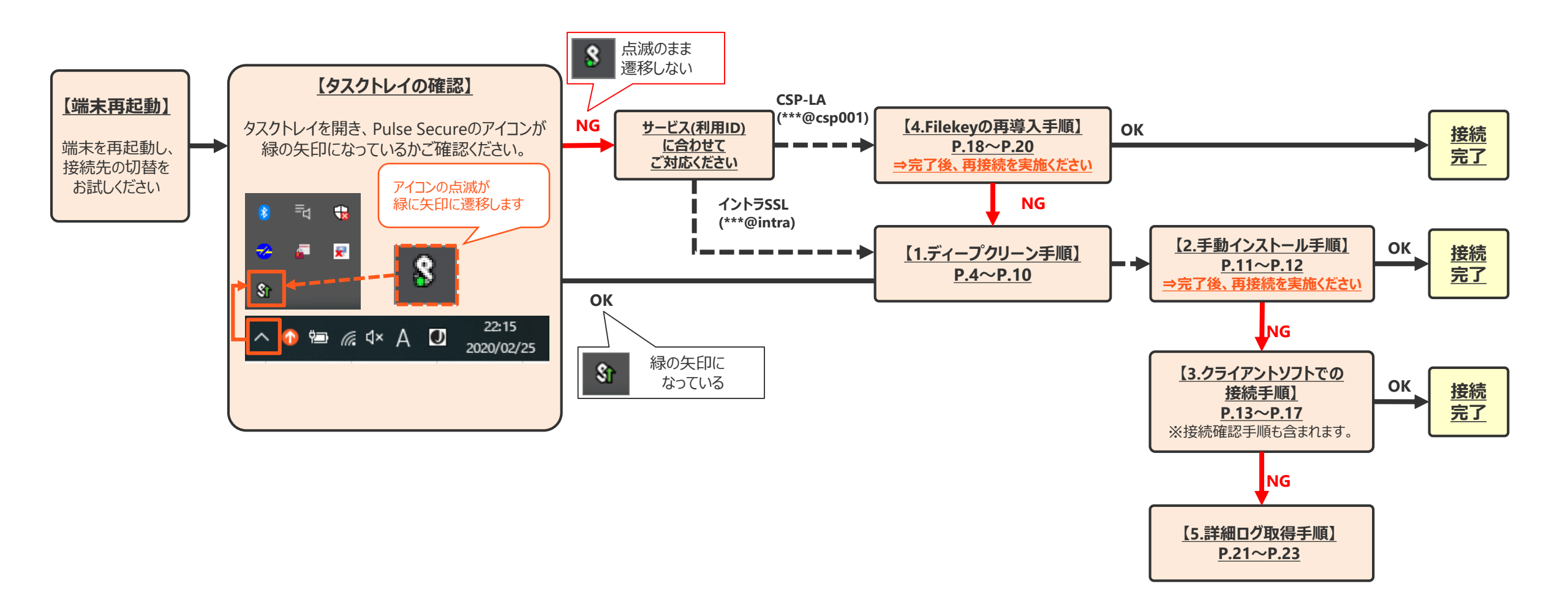

1.ディープクリーン手順

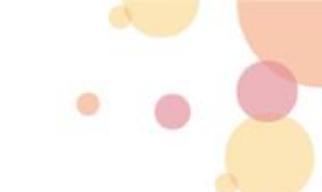

#### 1-1.クライアントソフトのアンインストール

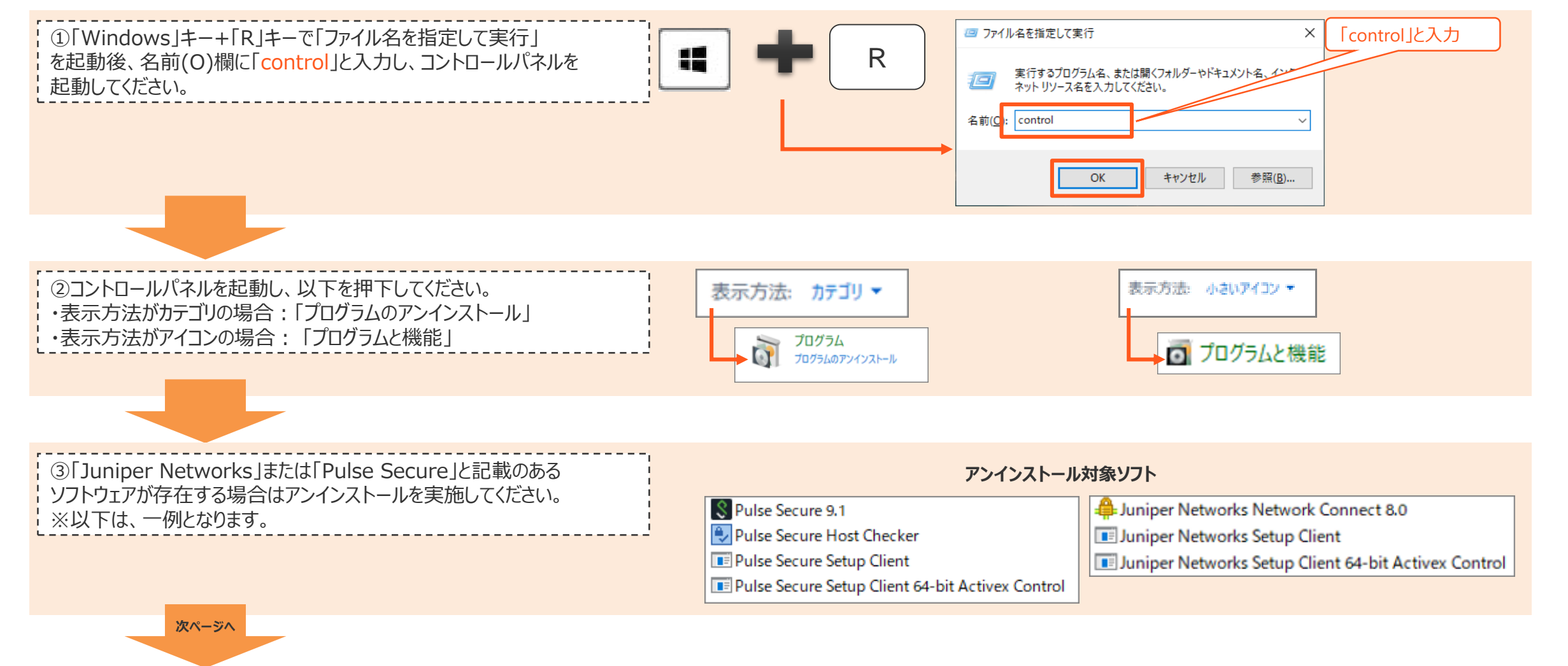

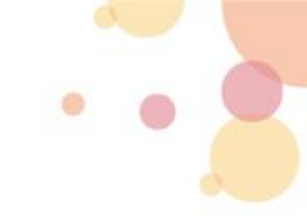

#### 1-2.関連フォルダの削除 ① ※対象フォルダが存在しない場合は、ご対応不要となります。

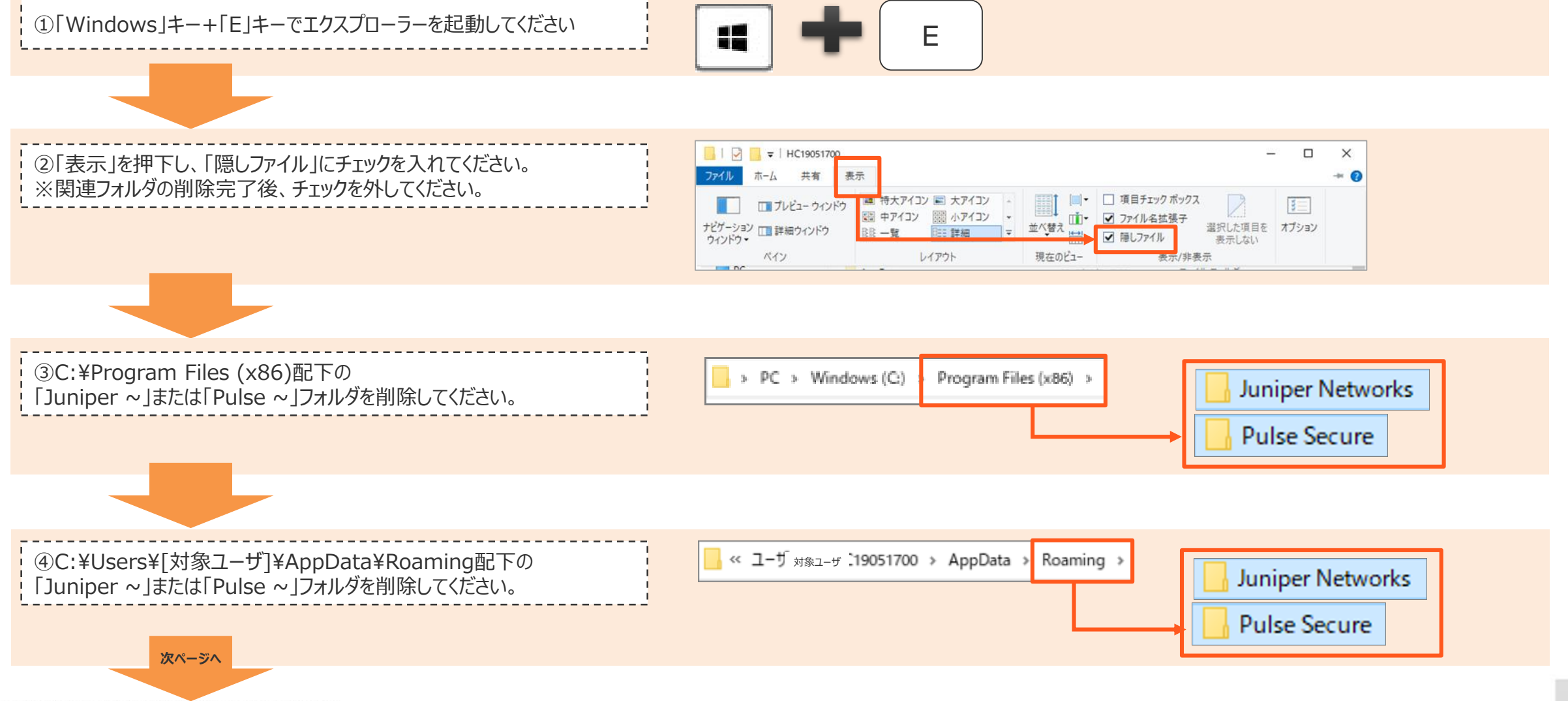

©TOYOTA SYSTEMS CORPORATION All Rights Reserved

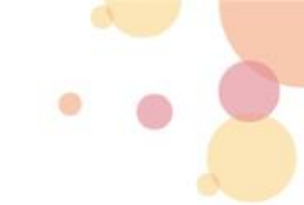

#### 1-2.関連フォルダの削除 ② ※対象フォルダが存在しない場合は、ご対応不要となります。

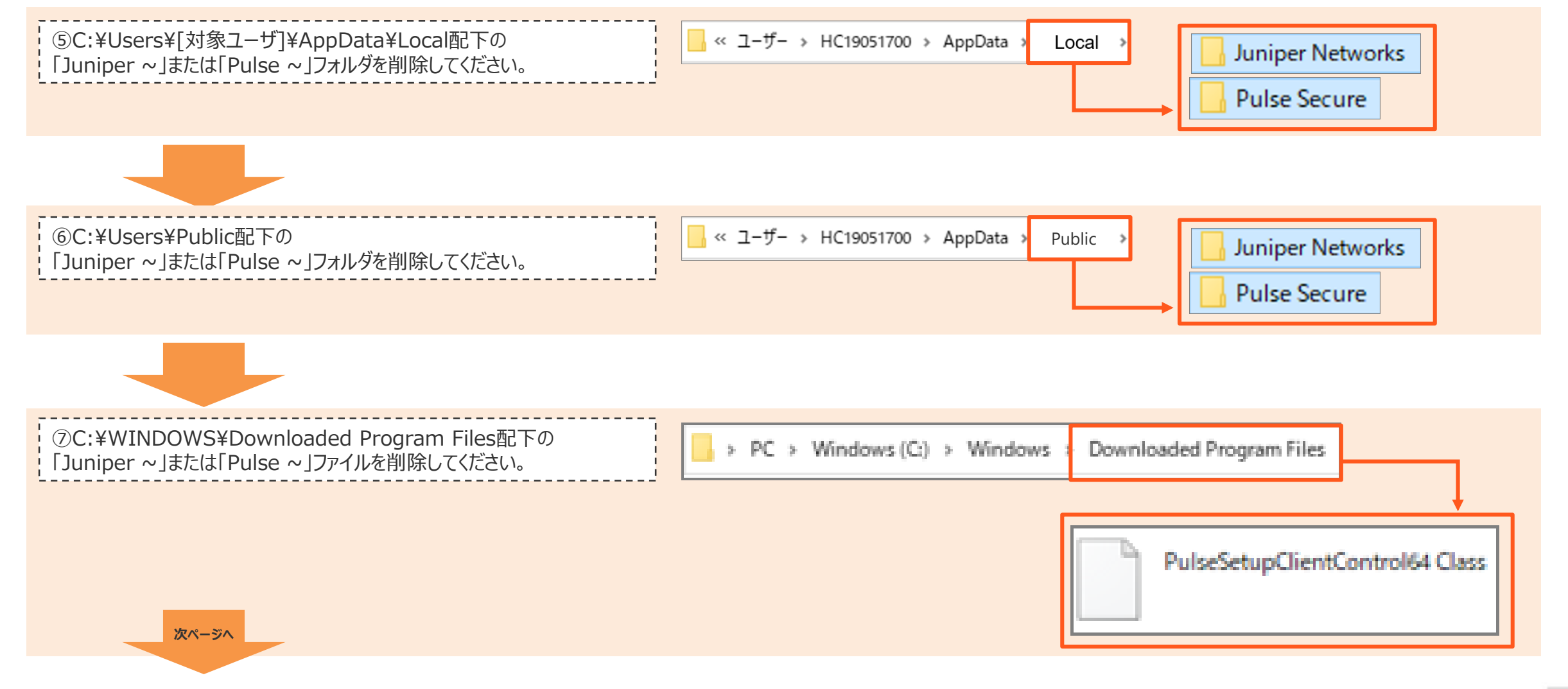

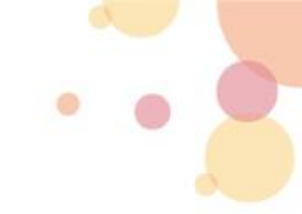

#### 1-3.バーチャルアダプタの削除

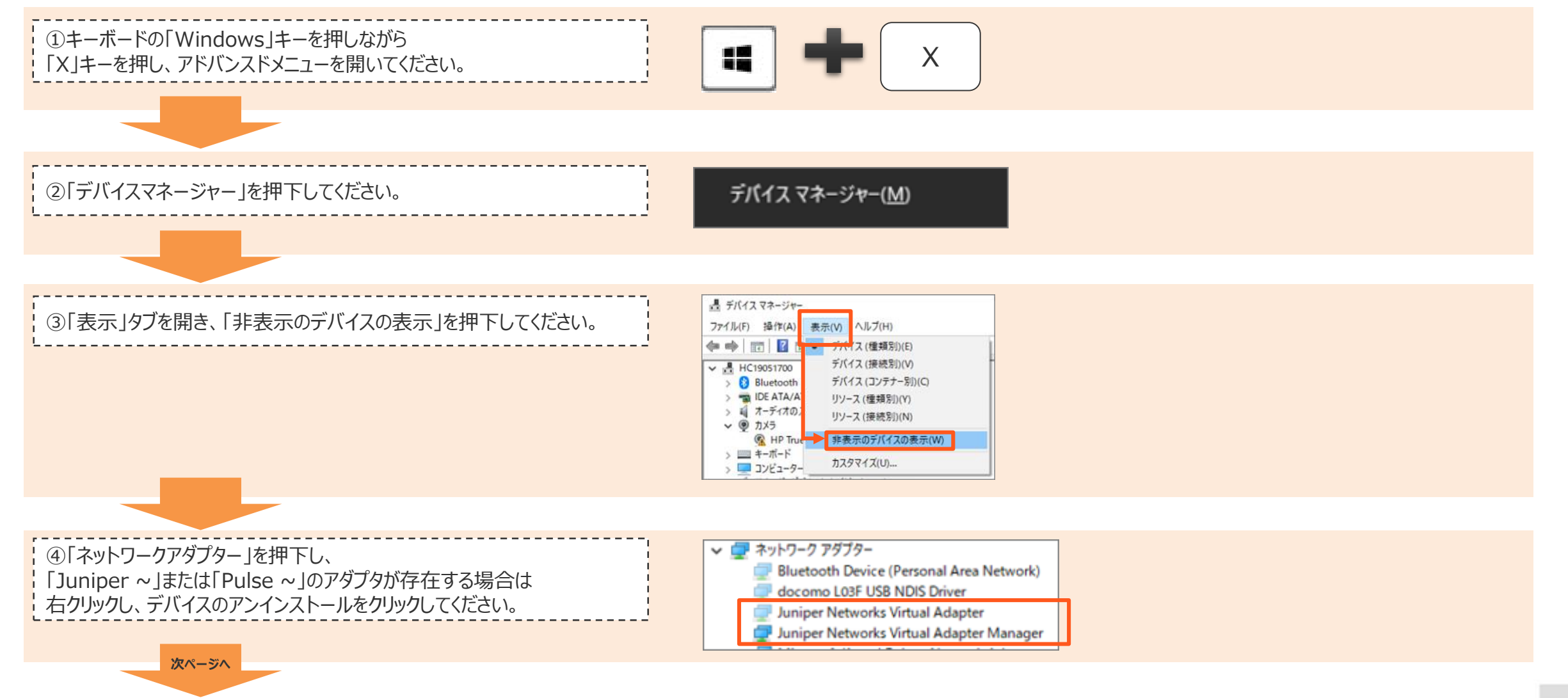

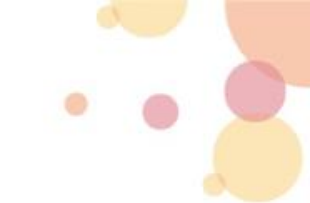

#### 1-4.ブラウザのキャッシュ・Cookieの削除

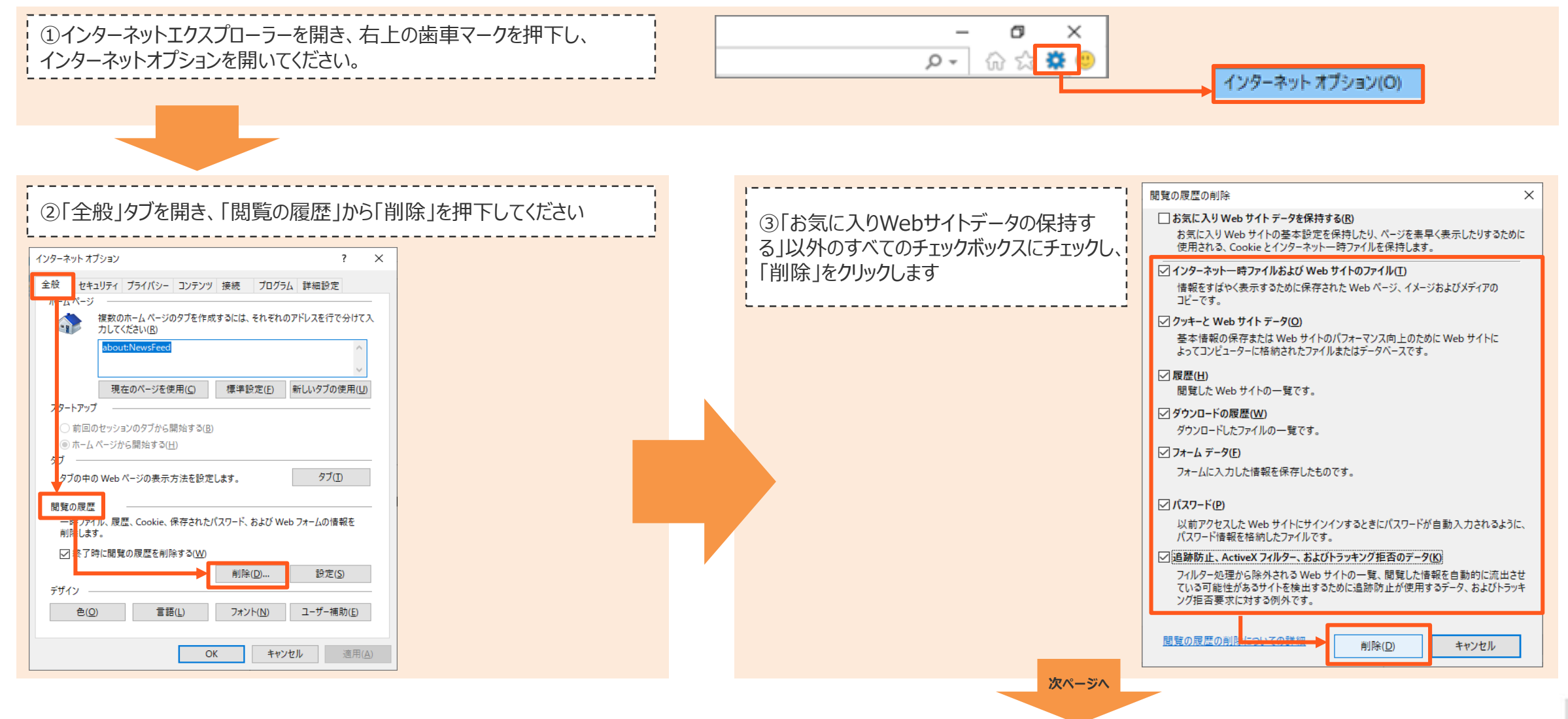

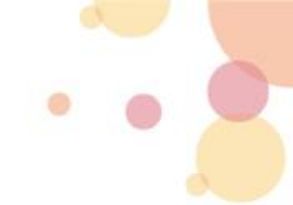

#### 1-5.Javaの例外サイトへの登録 ① ※コントロールパネルにJavaが表示されない場合は、ご対応不要となります。

①「Windows」キー+「R」キーで「ファイル名を指定して実行」を 起動後、名前(O)欄に「control」と入力し、コントロールパネルを 起動してください。

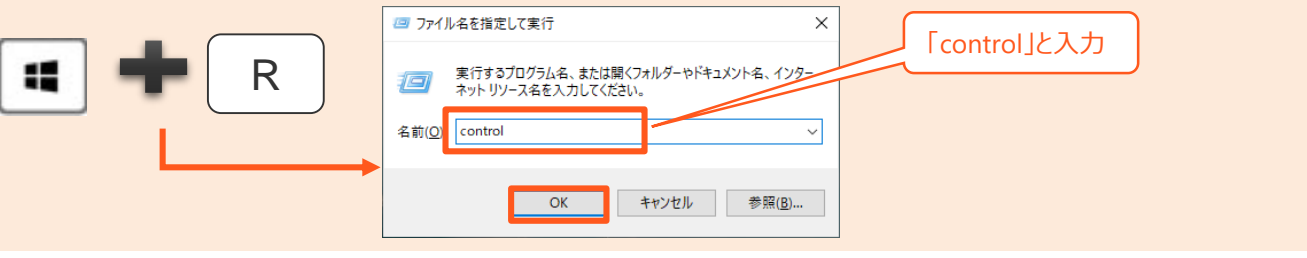

②コントロールパネルを起動し、以下を押下してください。 ・表示方法がカテゴリの場合:「プログラム」→「Java」 ・表示方法がアイコンの場合:「Java」

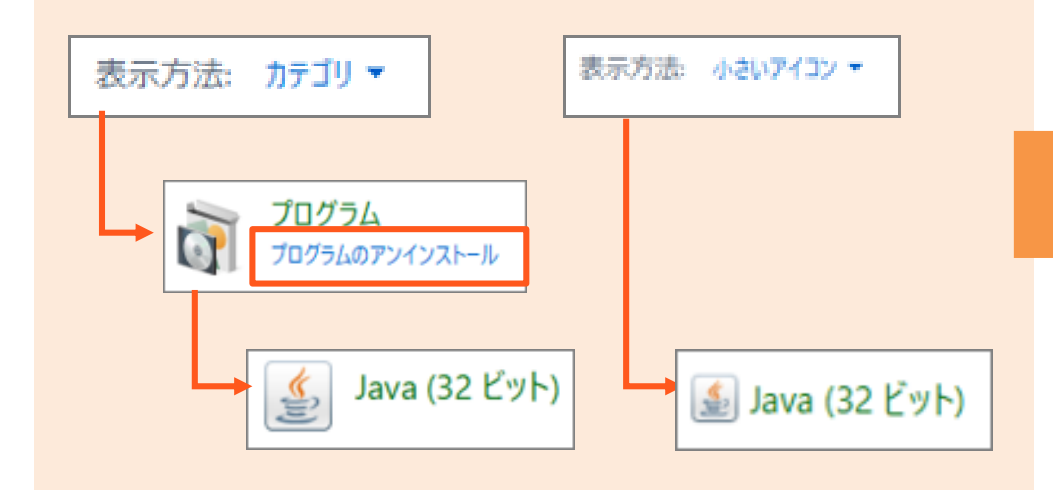

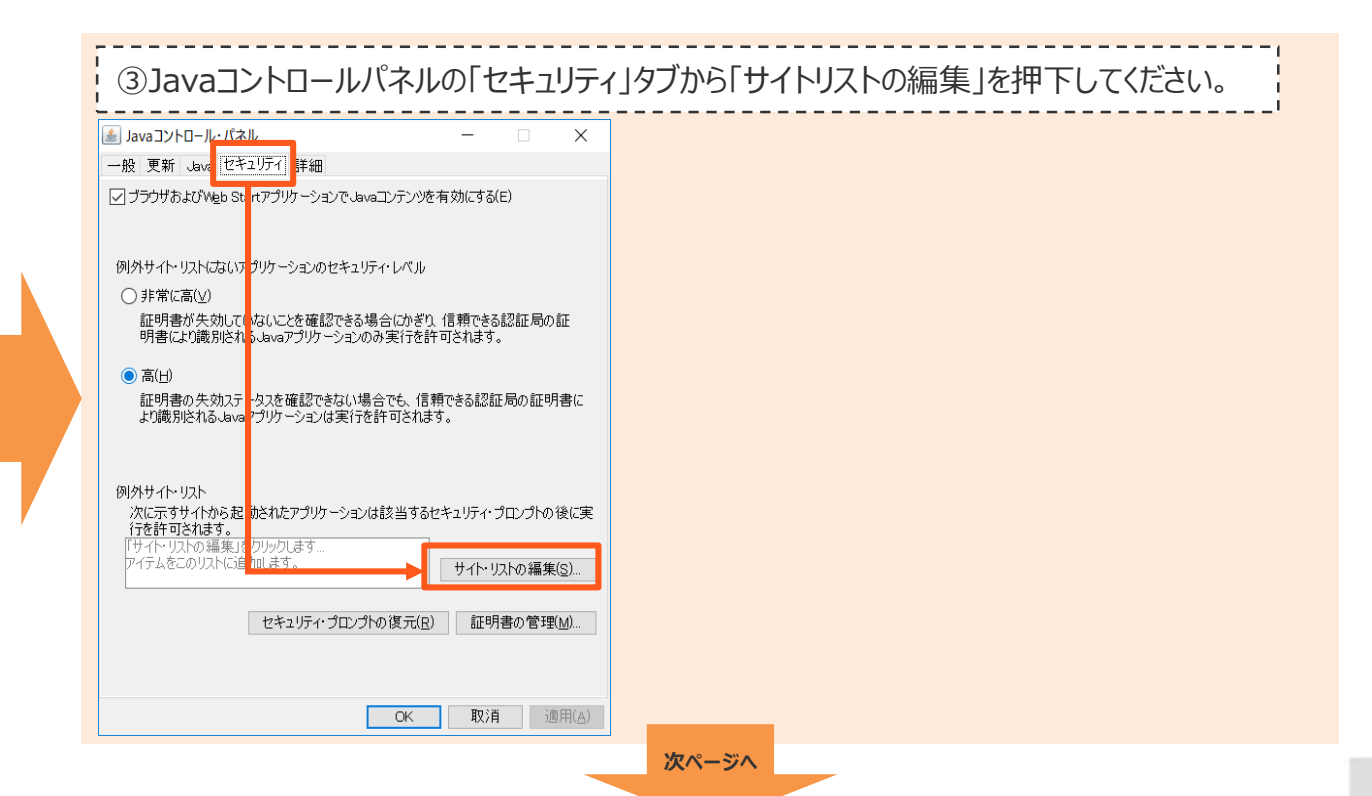

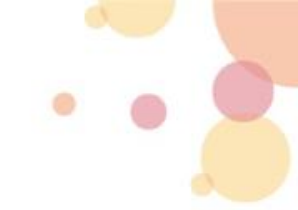

#### 1-5.Javaの例外サイトへの登録 ② ※コントロールパネルにJavaが表示されない場合は、ご対応不要となります。

▲ Javaコントロール・パネル

非常に高(V)

高(H)

例外サイト・リスト

1 जला माल्या र १० https://i-ssl5.d-cruise.jp

一般 更新 Java セキュリティ 詳細

☑ ブラウザおよびWeb StartアプリケーションでJavaコンテンツを有効にする(E)

証明書が失効していないことを確認できる場合にかぎり、信頼できる認証局の証 明書により識別されるJavaアプリケーションのみ実行を許可されます。

証明書の失効ステータスを確認できない場合でも、信頼できる認証局の証明書に

次に示すサイトから起動されたアプリケーションは該当するセキュリティ・プロンプトの後に実

セキュリティ・プロンプトの復元(<u>R</u>)

OK

例外サイト・リストにないアプリケーションのセキュリティ・レベル

より識別されるJavaアプリケーションは実行を許可されます。

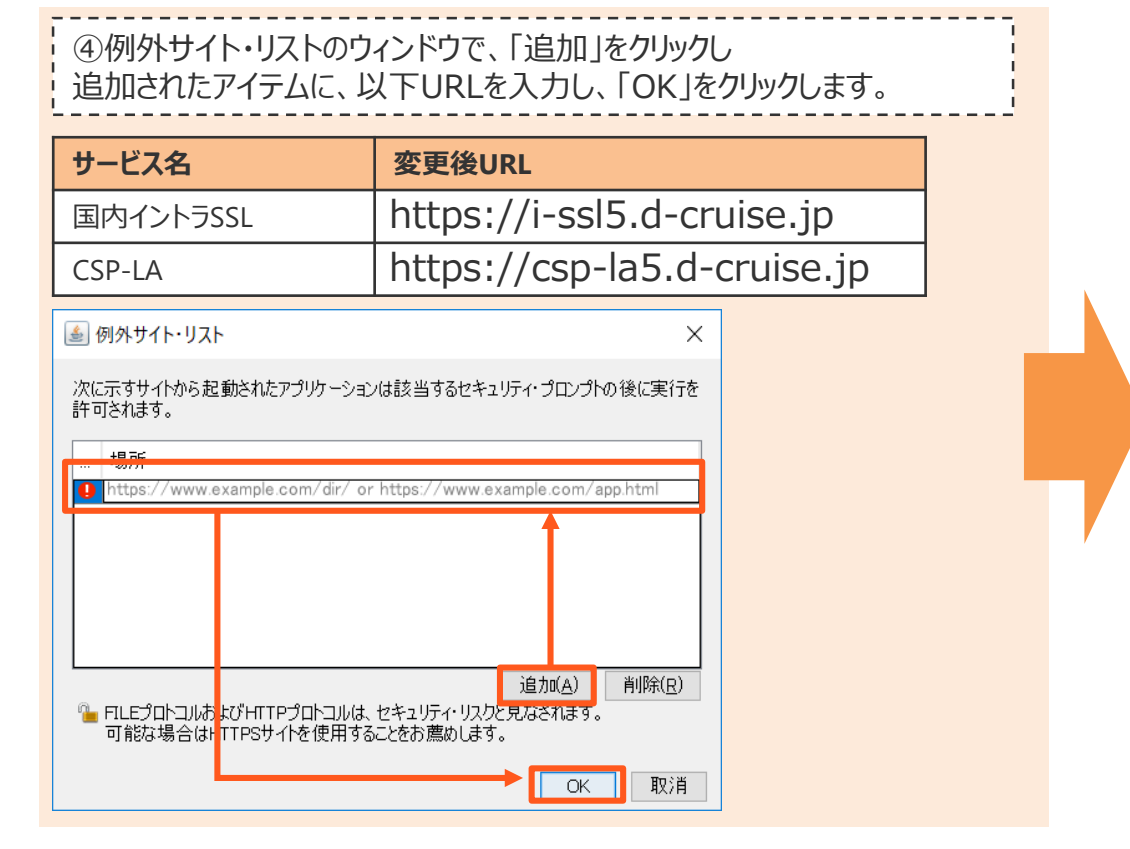

#### 1-6.端末の再起動

①端末の再起動を実施してください。

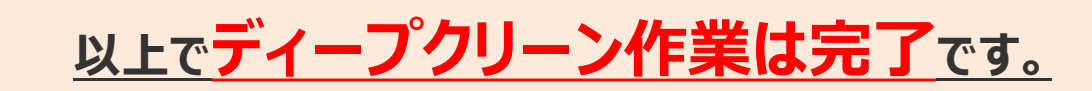

⑤例外サイト・リストに追加したURLが表示されていれば完了です。

サイト・リストの編集(<u>S</u>)...

証明書の管理(M).

取消

適用(A)

X

# 2.手動インストール手順

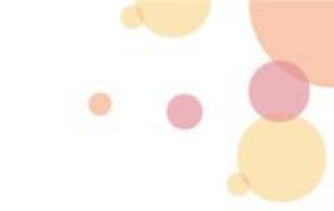

## 2-1.インストーラーのダウンロード

①以下URLにアクセスし、FAQのNo.21に移動してください。

https://www.d-cruise.jp/service/network/intra/ssl/jp/faq/faq\_ssl\_jp.html#Download

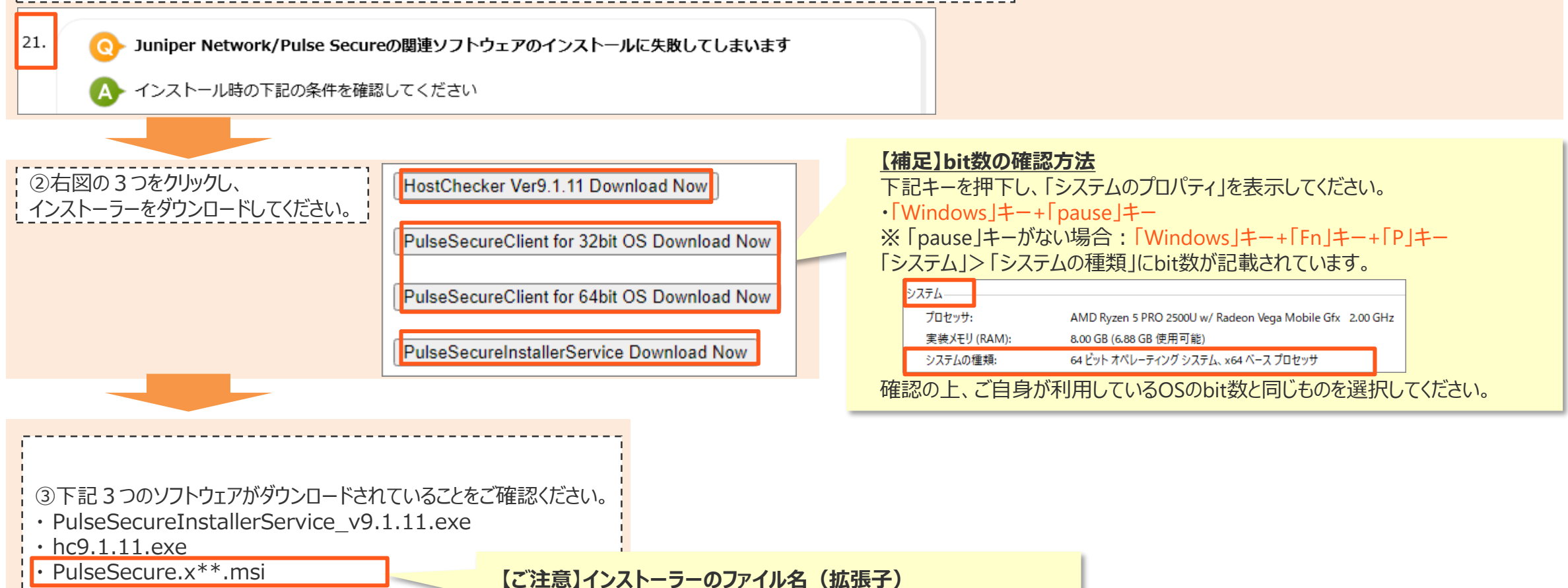

※PulseSecure.x\*\*.manとなっている場合は 右クリック>ファイル名の変更で「man」を「msi」に変更してください。

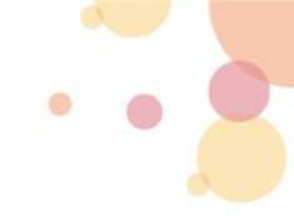

## 2-2.クライアントソフトのインストール

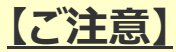

・exeファイルは右クリックし、管理者として実行してください。

・可能な限り、「ウイルスバスター」等のウイルス対策ソフトや 「SKYSEA Client View」等の資産管理ツールが導入されている場合、停止して実施ください。

①下記の順序でインストーラーを実行してください。

- 1. PulseSecureInstallerService\_v9.1.11.exe
- 2. hc9.1.11.exe
- 3. PulseSecure.x\*\*.msi

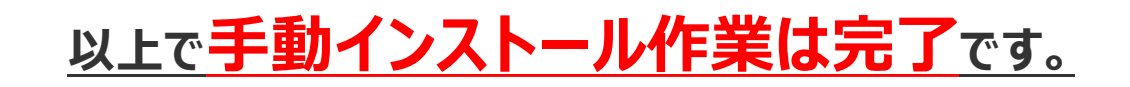

# 3.クライアントソフトでの接続手順

### 3-1.クライアントソフトの起動

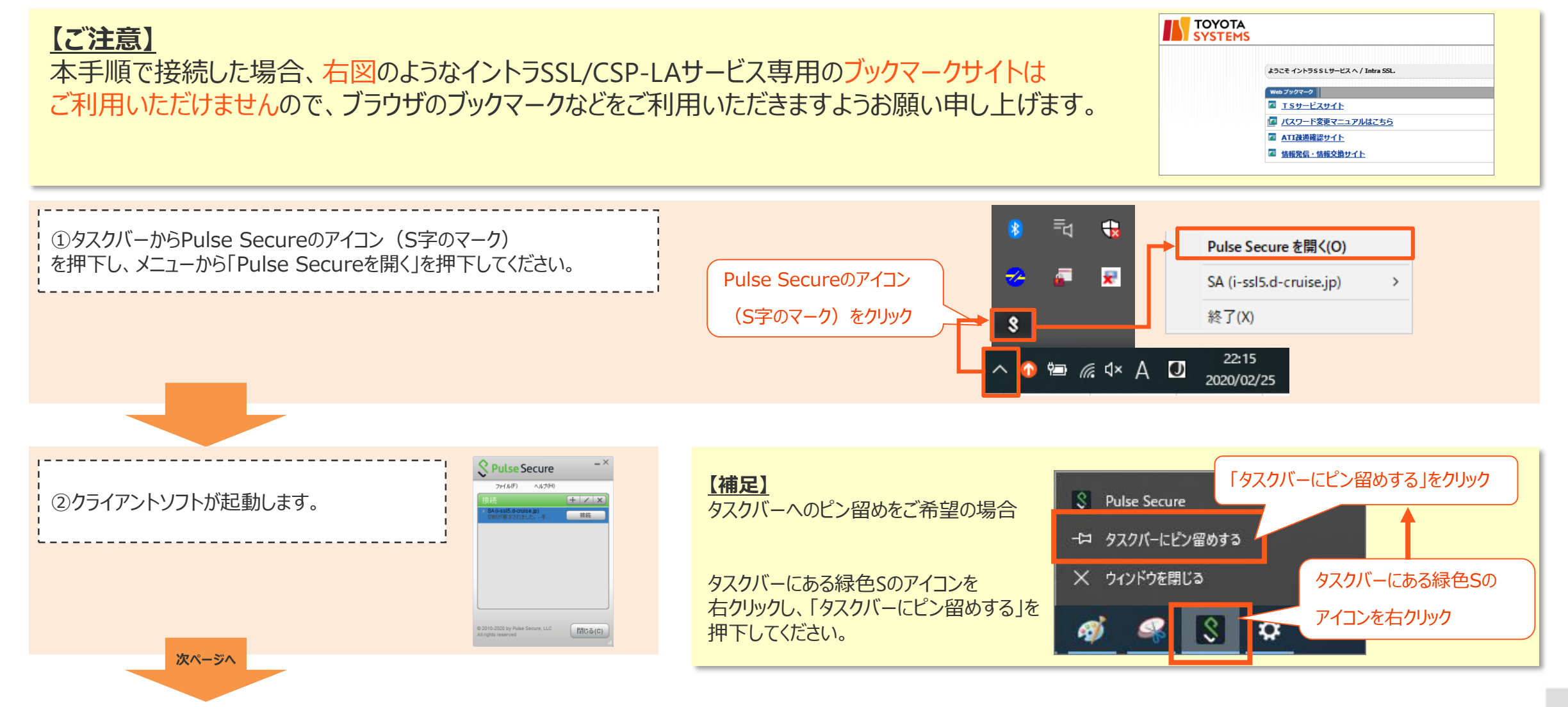

©TOYOTA SYSTEMS CORPORATION All Rights Reserved.

#### 3-2.イントラSSL/CSP-LAサービスへの接続

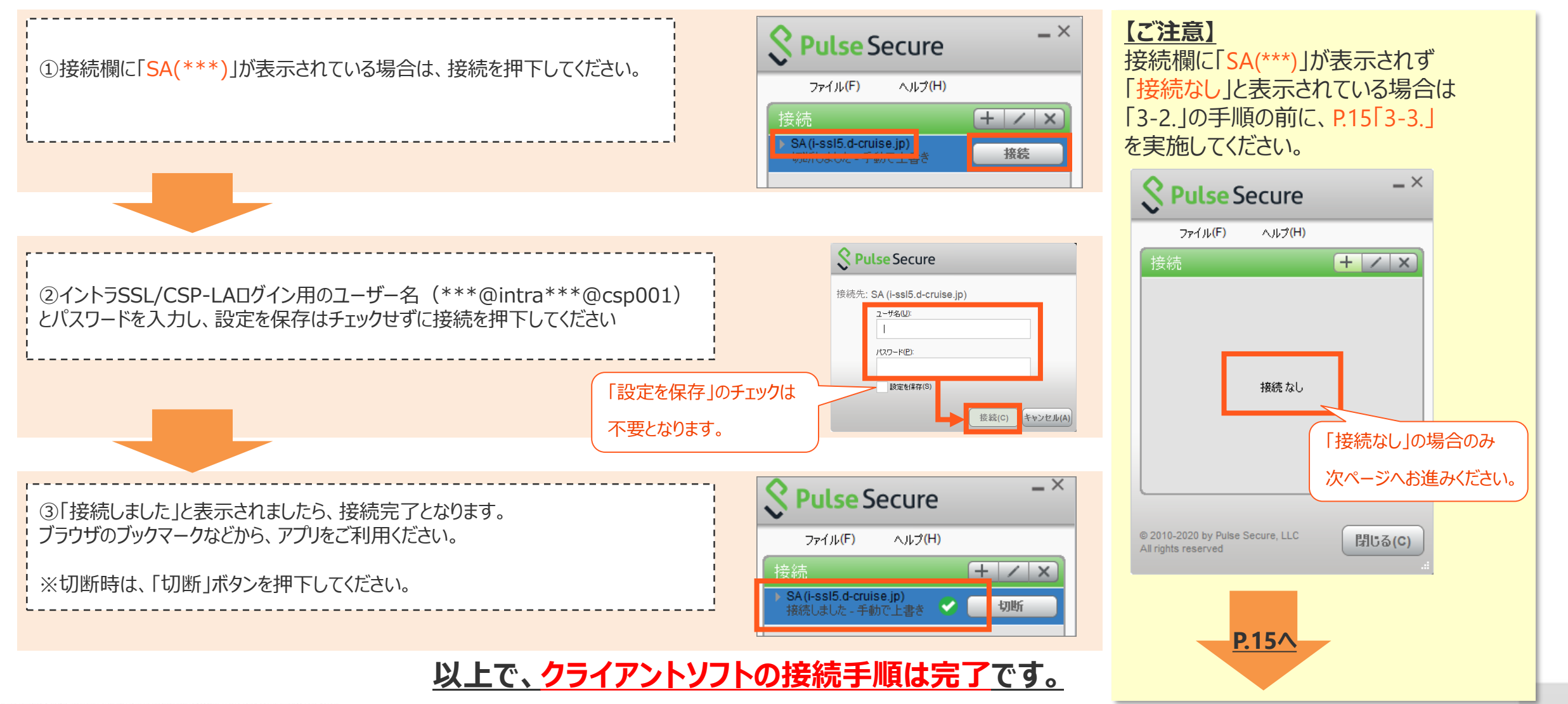

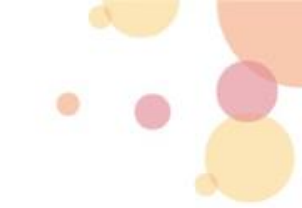

#### 3-3.接続先の設定①

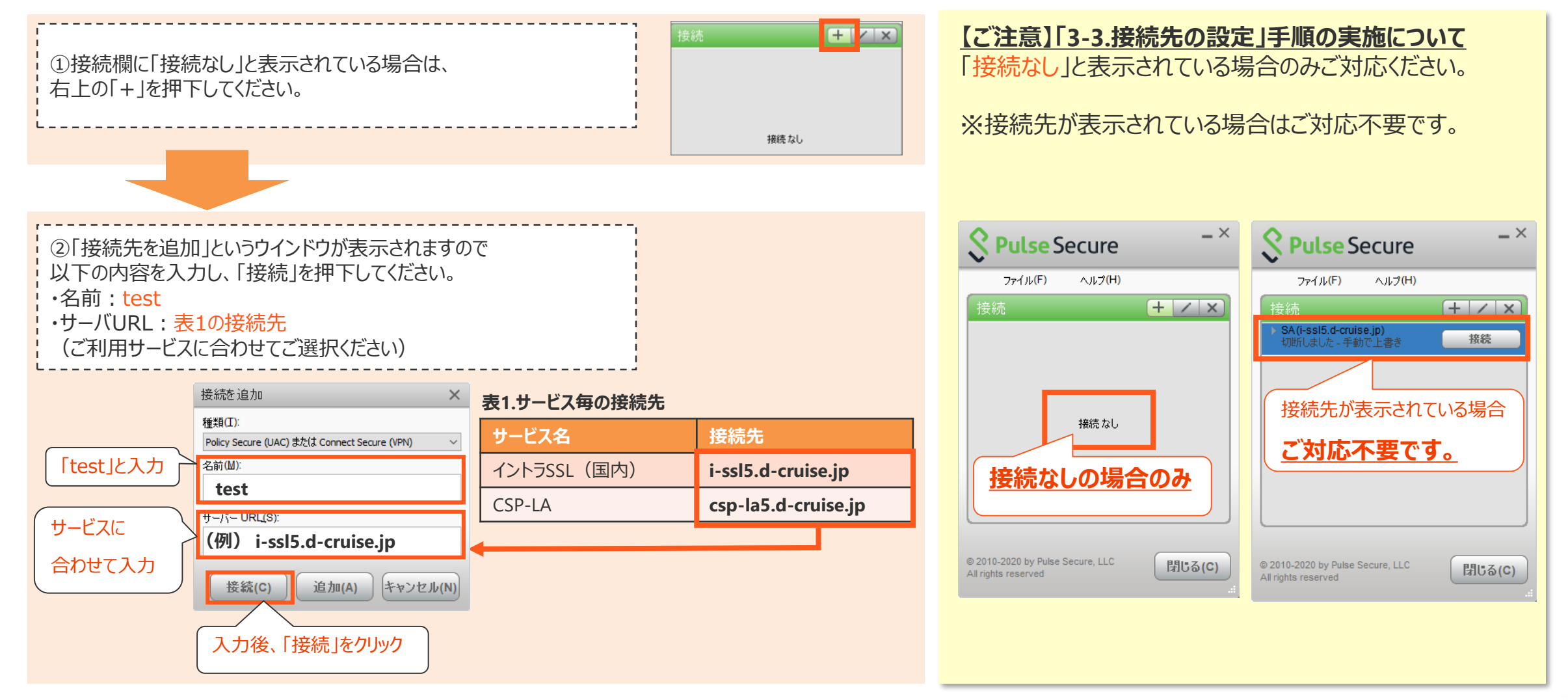

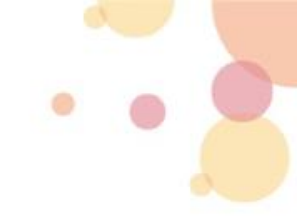

#### 3-3.接続先の設定②

| ③イントラSSL/CSP-LAログイン用のユーザー名(***@intra、***@csp001)<br>とパスワードを入力し、接続を押下してください |  |
|----------------------------------------------------------------------------|--|
|                                                                            |  |

| Secure             |                            |  |  |  |  |  |  |
|--------------------|----------------------------|--|--|--|--|--|--|
| 接続先 <mark>:</mark> | test                       |  |  |  |  |  |  |
|                    | ユーザ名(U):<br> <br>パスワード(E): |  |  |  |  |  |  |
|                    | ■ 5XJE 2 ★1+(0)<br>接続(C)   |  |  |  |  |  |  |

④ 「接続先: SA(\*\*\*)」というログイン画面が併せて表示されますので 「キャンセル」を押下してください。

| Secure         |                      |       |        |  |
|----------------|----------------------|-------|--------|--|
| 接続先: <b>SA</b> | (i-ssl5.d-cruise.jp) |       |        |  |
| ב<br>          | ーザ名(U):<br>          |       |        |  |
| /*<br>         | スワード(巴):             |       |        |  |
|                | 設定を保存(S)             | 接續(C) | キャンセルム |  |
|                |                      |       |        |  |

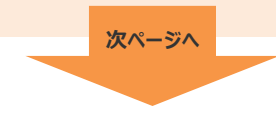

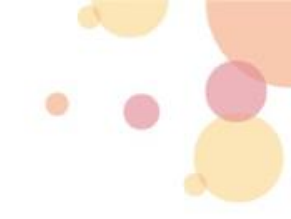

#### 3-3.接続先の設定③

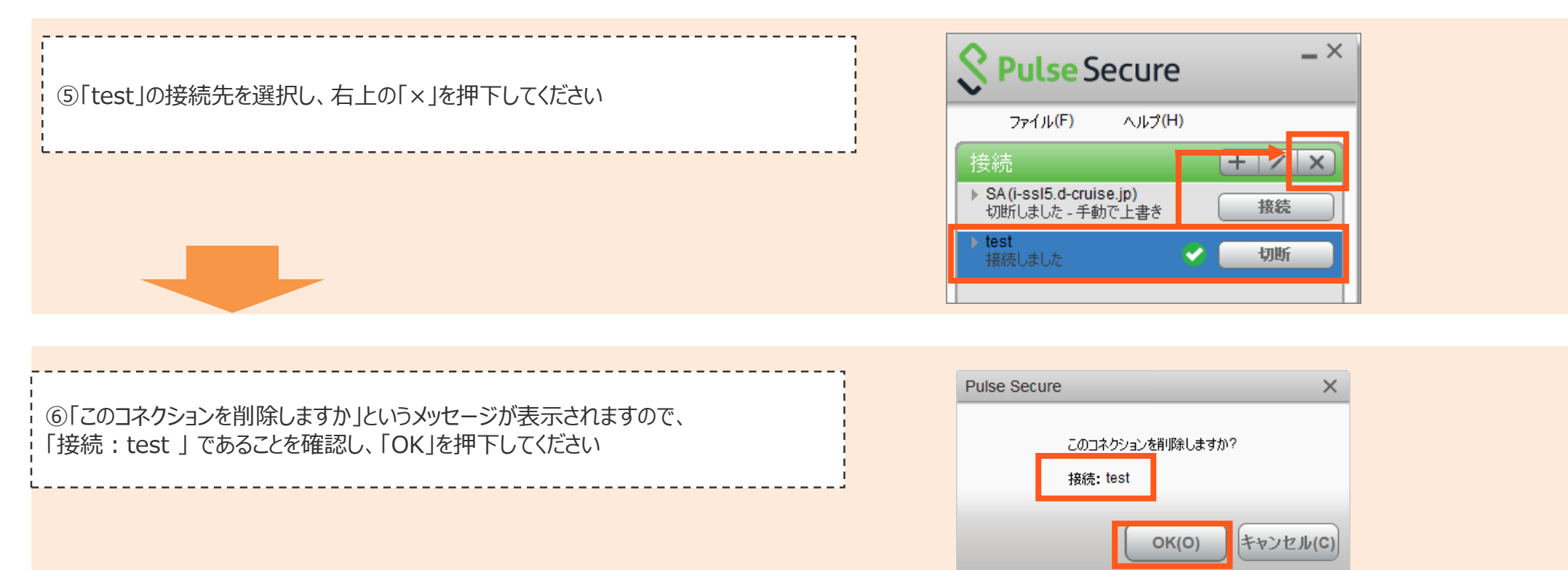

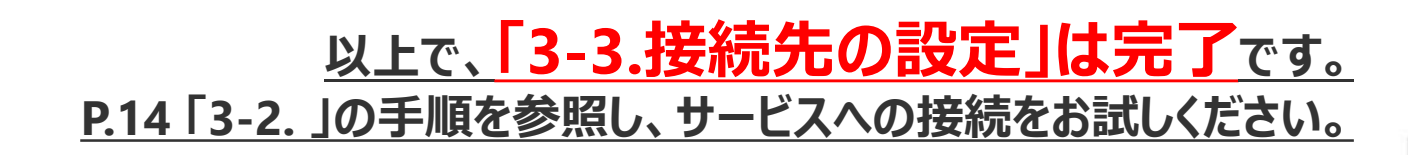

# 4. Filekeyの再導入手順

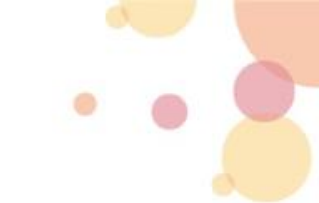

#### 4-1.Filekeyダウンロードサイトのロック解除

#### 【ご注意】

CSP-LAをご利用のお客様のみが対象です。(接続ID:\*\*\*\*@csp001) ※イントラSSL(接続ID:\*\*\*\*@intra)のお客様は対象外

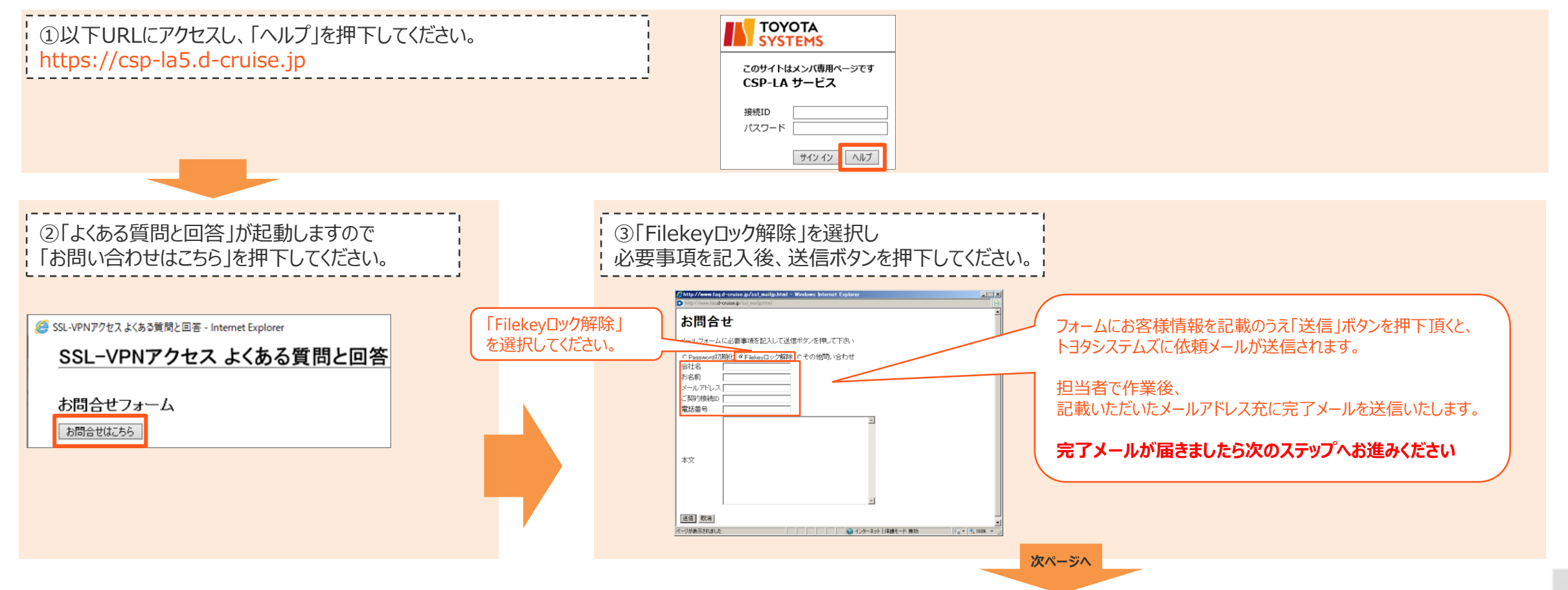

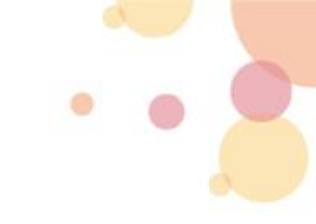

#### 4-2.Filekeyのダウンロード

①開始案内で接続IDと共にお渡しさせていただいた ファイルキーダウンロード用のID (\*\*\*\*@filekey) / パスワードを入力し、「サインイン」ボタンを押下してください。

※接続用のID (\*\*\*\*@csp001) / パスワードではございませんのでご注意ください。

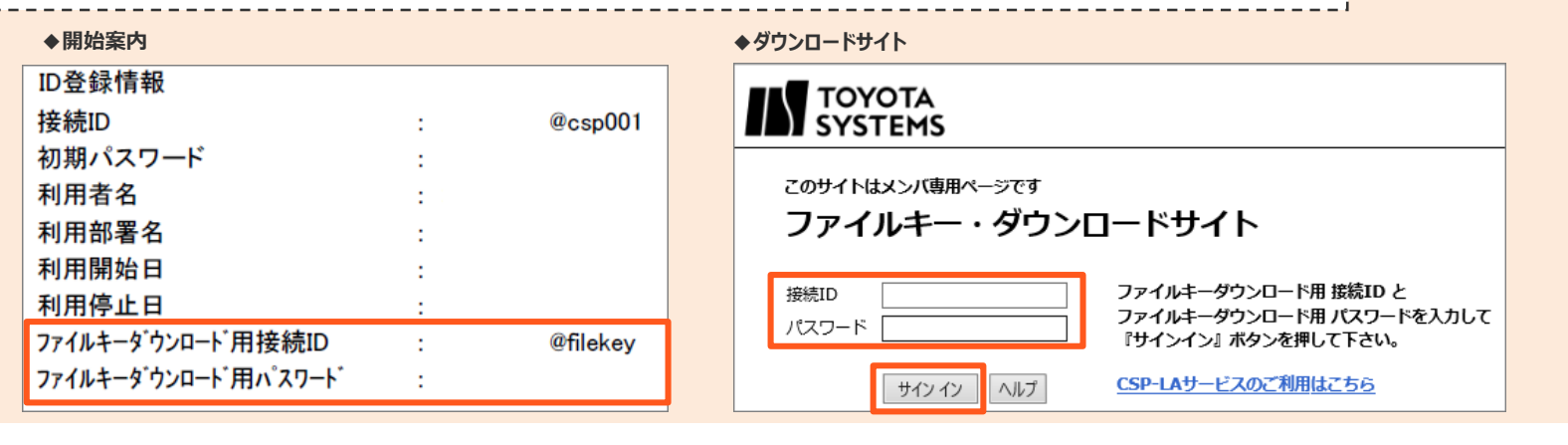

②「filekey.tdc」を押下し、ウィンドウ下部に表示される項目より 保存ボタンの右にある▼印を押下してください。 メニューが表示されますので、「名前を付けて保存」を選択し、 任意の場所に保存してください。 押下後、ウィンドウ下に表示

©TOYOTA SYSTEMS CORPORATION All Rights Reserved

次ページへ

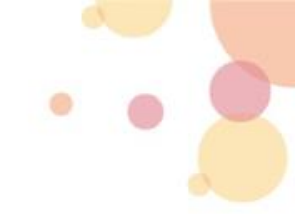

#### 4-3.FilekeyのC:直下への格納

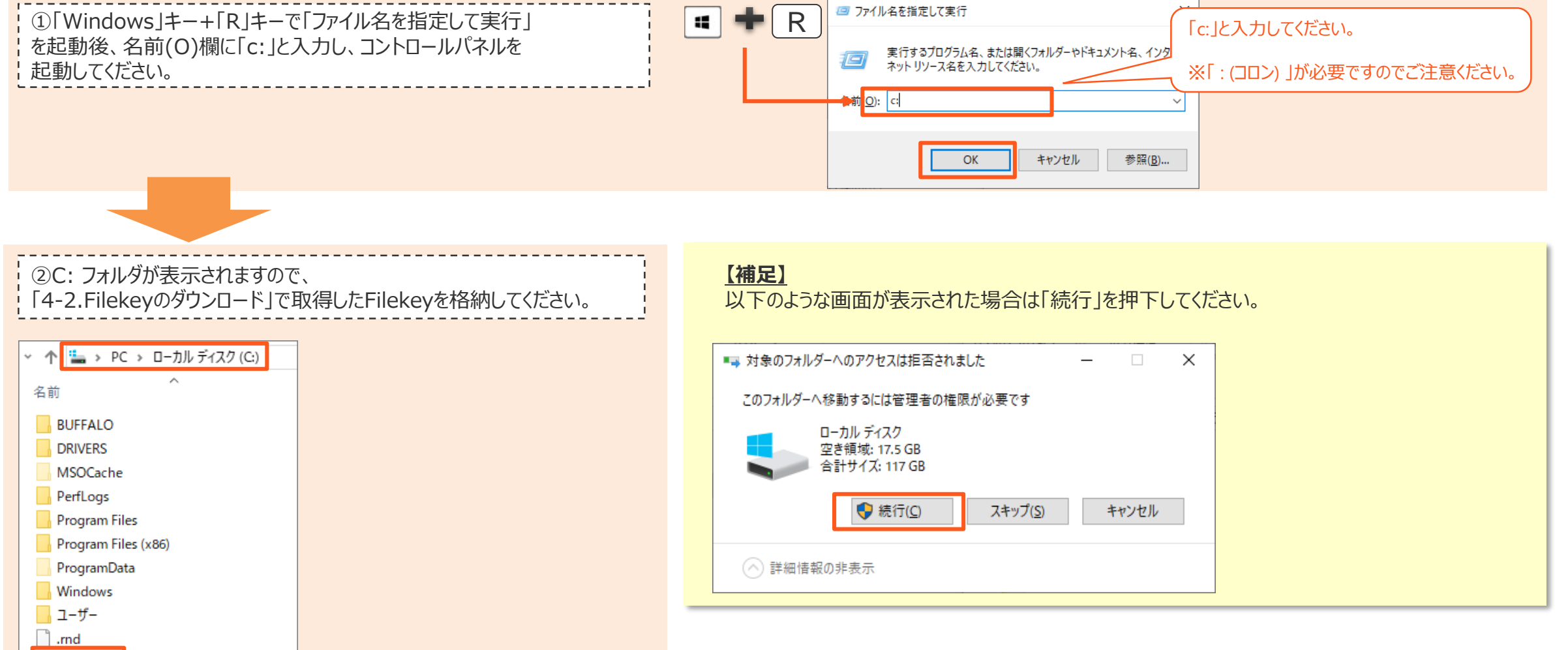

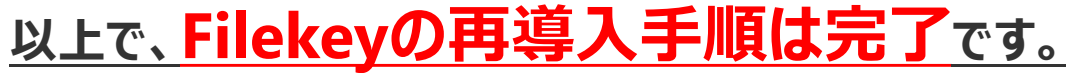

filekey.tdc

# 5.詳細ログ取得手順

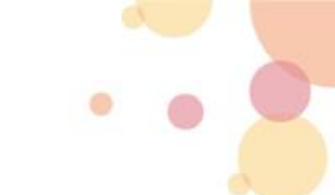

#### 5-1.事前設定①

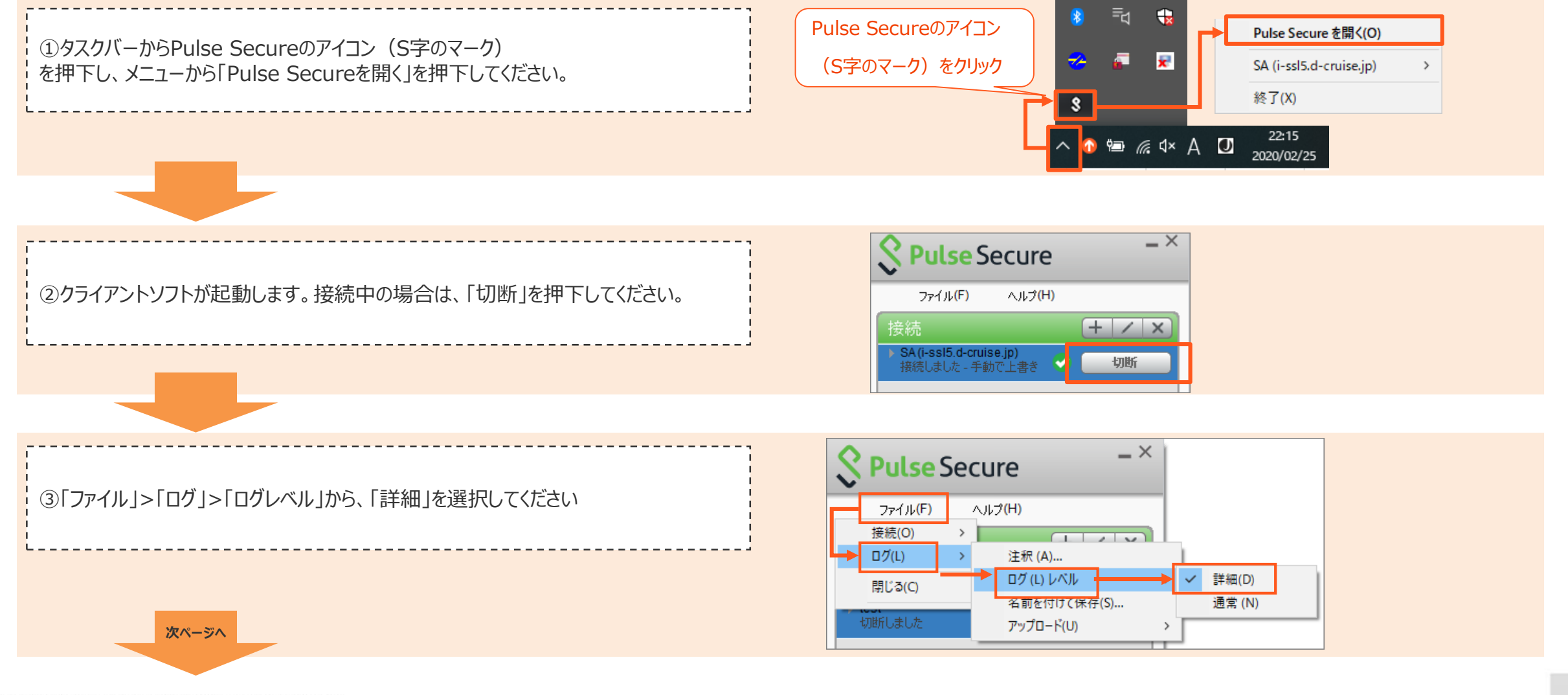

©TOYOTA SYSTEMS CORPORATION All Rights Reserved.

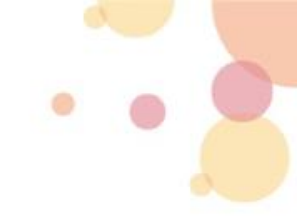

#### 5-1.事前設定②

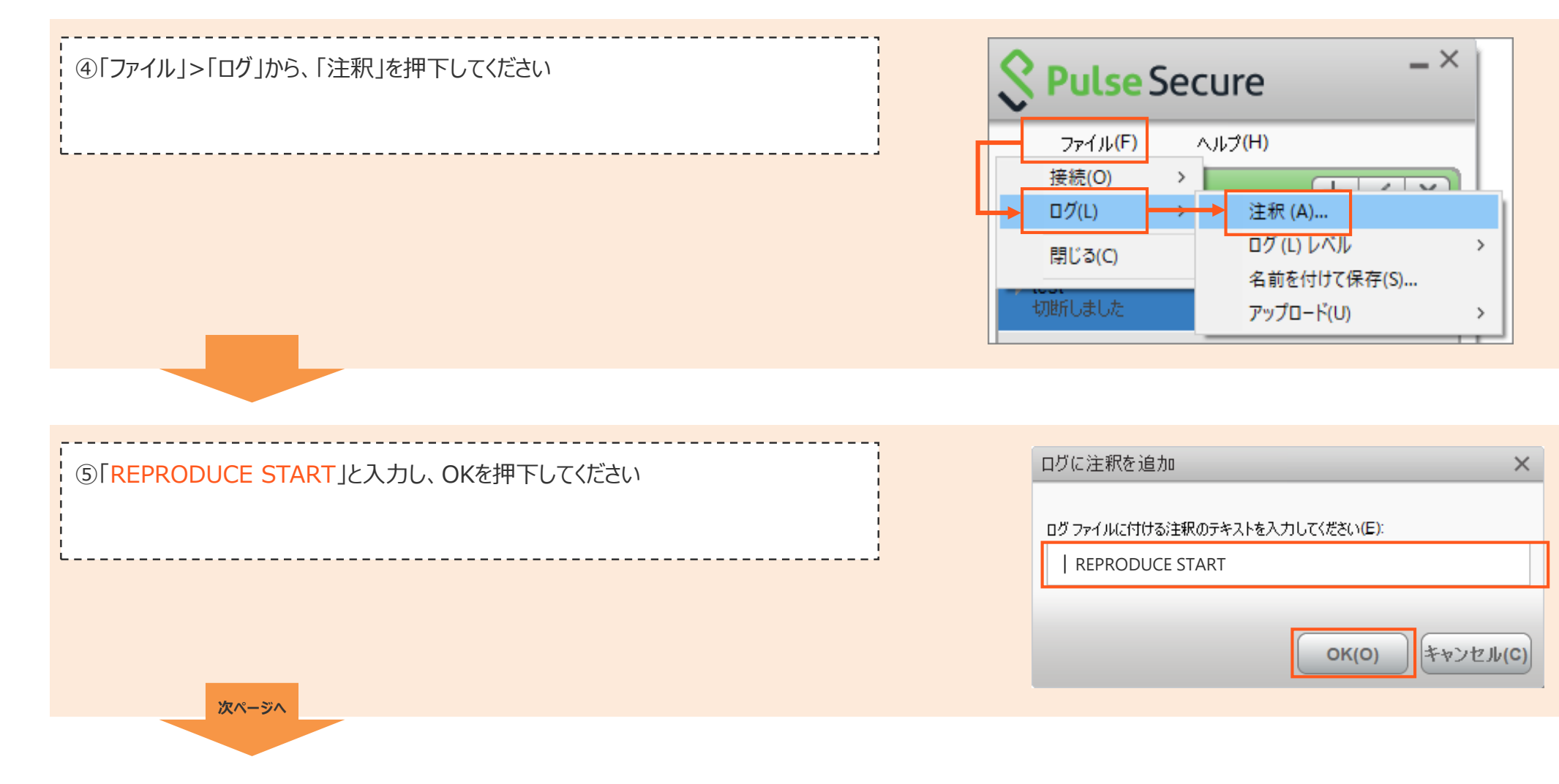

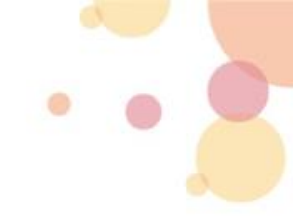

#### 5-2.ログ取得

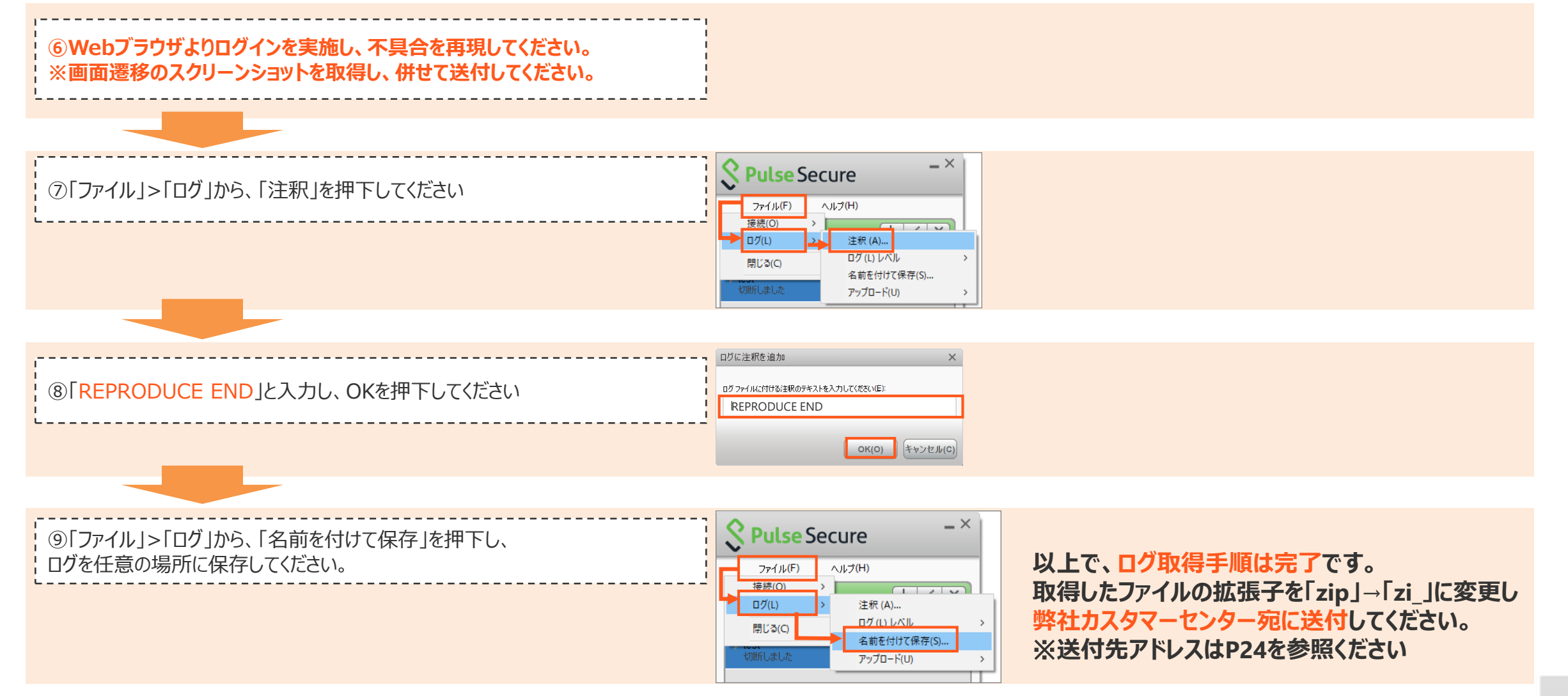

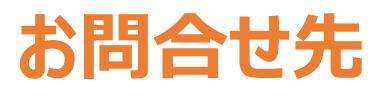

#### ● 以下窓口へお問合せください

(株)トヨタシステムズ カスタマーセンター E-mail:https://ts-customer-center.custhelp.com/

※問い合わせ時は、以下情報をメール本文へ記載ください

P21~23で取得したログと、エラー画面キャプチャをメールへ添付ください

会社名:

ご担当者様名:

連絡先電話番号:

ご利用ID:

接続不可時マニュアルの実施: 実施済み or 未実施

\_\_\_\_\_

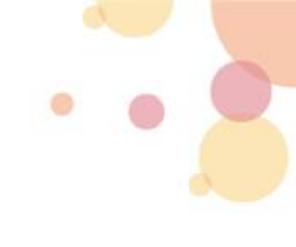